colt

## Colt Cloud UC

SMP Administrator Training

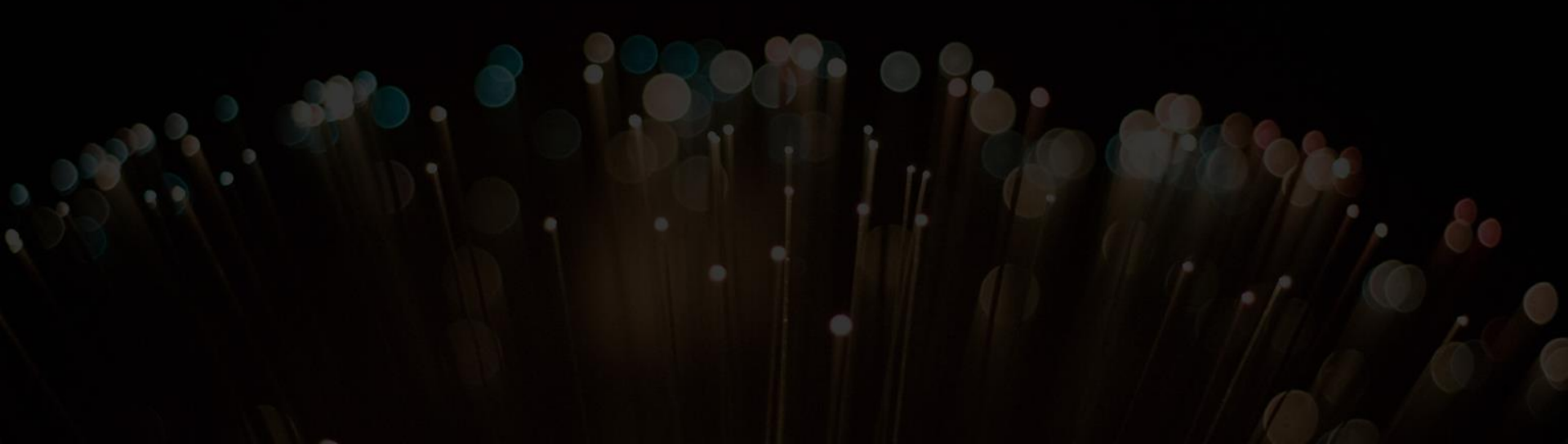

## **User Guide**

- General Introduction
- User's options
- How to configure a user
- How to configure service availability
- How to create an IVR
- How to create a conference room
- How to manage a Group
- Call Queuer
  - How to manage the voicemail of the Group
  - How to configure Cloud UC End User portal
- Other profiles

## **General Introduction**

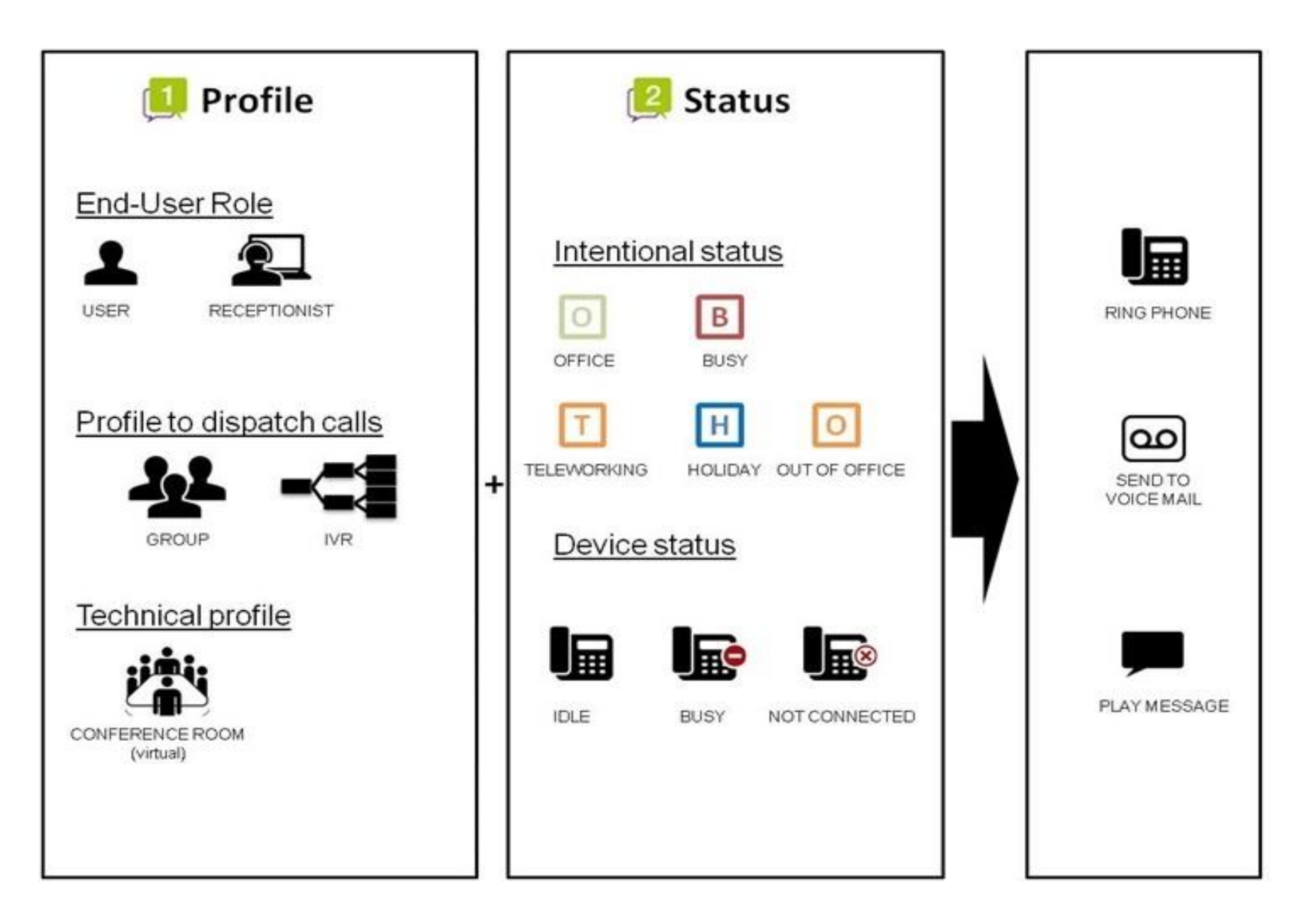

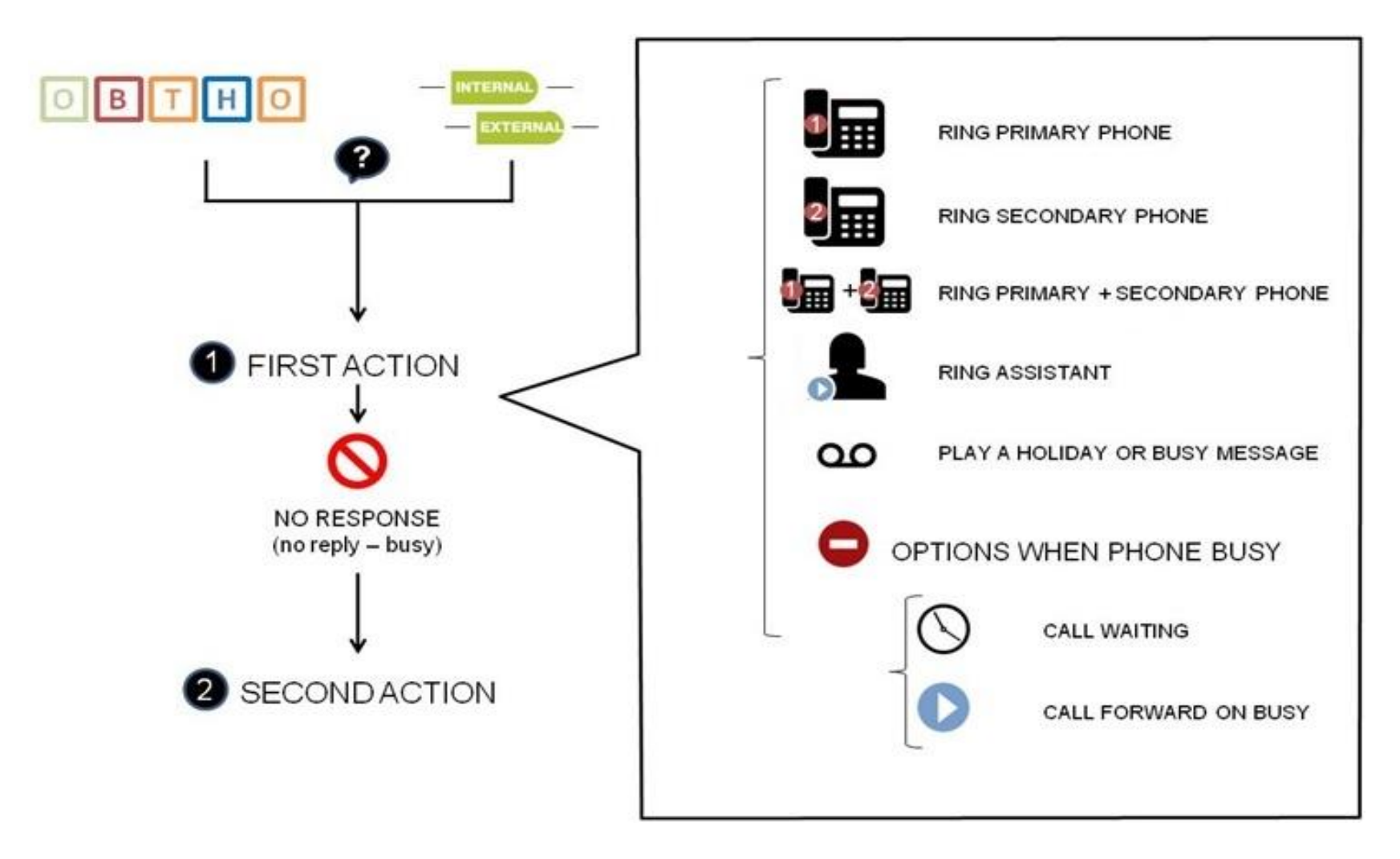

Note : a user subscribes automatically to a queue when he changes his status

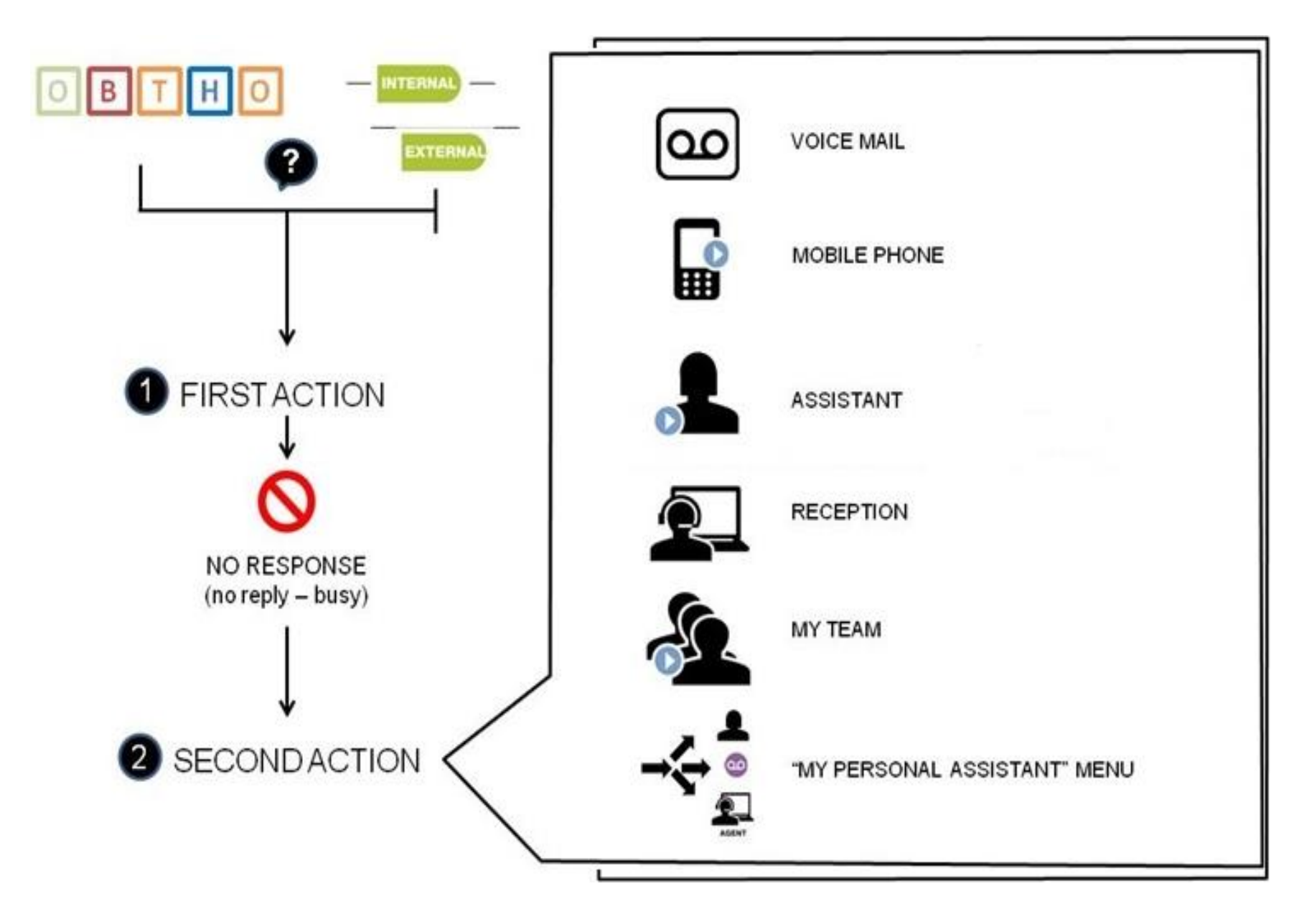

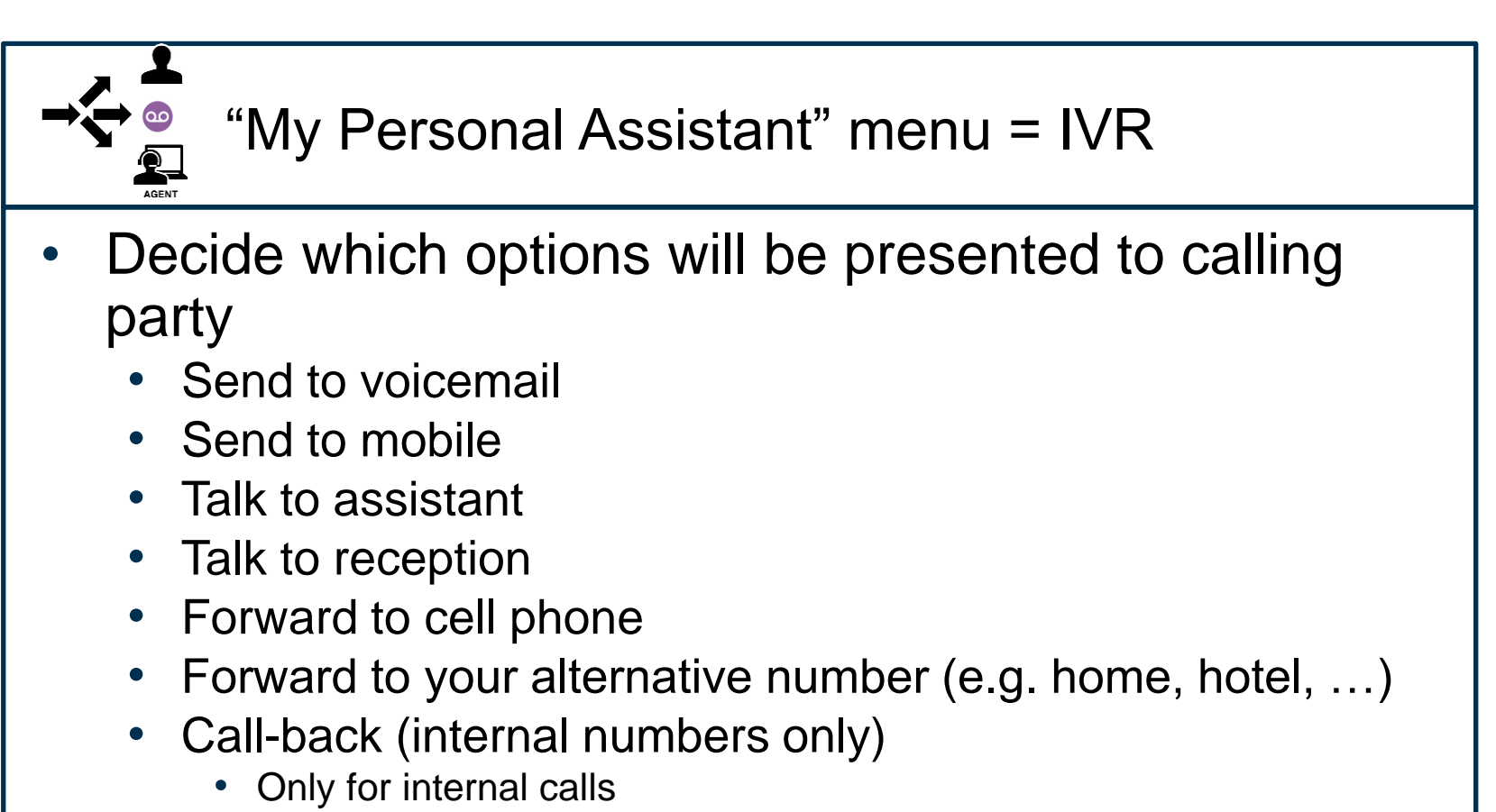

COI

• Limited number of tries

## How to manage a User

There are different user roles: green, blue, purple & red

- how to configure a user
- Depending on the color, the end-user has more or less autonomy to configure his parameters.
- See below the main differences

|        | Status Change | Forward settings | First action | Second action | Personal Menu options | Important numbers | Security options | My groups |
|--------|---------------|------------------|--------------|---------------|-----------------------|-------------------|------------------|-----------|
| Green  | 0             | 0                | 0            | 0             | 0                     | 0                 | 8                | 8         |
| Blue   | 0             | 0                | 0            | 0             | 0                     | 0                 | 8                | 8         |
| Purple | 0             | 0                | •            | 8             | ٩                     | 0                 | 8                | 8         |
| Red    | 0             | 0                | •            | 8             | 8                     | 0                 | 8                | 8         |

- remaks:
  - Profile purple
    - · The manager cannot configure the parameter "When my assistant calls"
  - Profile Red
    - The user & the manager can configure the parameter "When I'm on the phone"

## How to CREATE a USER

Steps

- Step 1 : Create a user for
- authentication
- user's language
- user's role
- Step 2 : create an user's extension
- to reach the user internally
- to define the department for pick up
- to attach a phone
- Step 3 :create a DDI (optional)
- to reach the user externally

## How to CREATE a USER - Step 1

## colt

#### User :

- Go to menu "Directory => Users"
- click on "Add" button

#### Attention :

- fill in all useful information
- Password won't be sent automatically to the end user

| c | 2        |                          |                          |                          | Users            |                               |                   |                    |       |        |                   |          |
|---|----------|--------------------------|--------------------------|--------------------------|------------------|-------------------------------|-------------------|--------------------|-------|--------|-------------------|----------|
| F | _        |                          |                          |                          |                  |                               |                   |                    |       |        |                   |          |
|   | Bu       | ik Administration        |                          |                          |                  |                               |                   |                    |       |        |                   |          |
|   |          | Add > >> Go to           | 1 ▼ Page:1 of 2 Recor    | ds: 61                   |                  |                               |                   |                    |       |        |                   |          |
|   | Searc    | h Login Name             | Real Name                | E-mall                   | User Attribute 1 | Language                      | Reset<br>Password | Unlock<br>Password | Level | Role   | Receive<br>Alarms | Source   |
|   | Clear    | Sorted By: Login Name a  | ascending                |                          |                  |                               |                   |                    |       |        |                   |          |
|   | 2        | colt.clouduc.10@colt.net | colt.clouduc.10@colt.net | colt.clouduc.10@colt.net |                  | English (United Kingdom)      | reset             |                    | user  | Green  | no                | SMP      |
|   | <b>)</b> | colt.clouduc.11@colt.net | colt.clouduc.11@colt.net | colt.clouduc.11@colt.net |                  | (default)                     | reset             |                    | user  | Green  | no                | SMP      |
| - |          |                          |                          |                          |                  |                               |                   |                    |       |        |                   |          |
|   |          |                          |                          |                          | Licore           |                               |                   |                    |       |        |                   | _        |
|   |          |                          |                          |                          | Users .          |                               |                   |                    |       |        |                   |          |
|   |          | Bulk Administration      |                          |                          |                  |                               |                   |                    |       |        |                   |          |
|   |          | Save Apply Cancel        |                          |                          |                  |                               |                   |                    |       |        |                   |          |
|   |          | Login Name               | john.doe@unknow          | n.com                    |                  |                               |                   |                    |       |        |                   |          |
|   |          | Password                 |                          |                          |                  |                               |                   |                    |       |        |                   |          |
|   |          | Real Name                | John Doe                 |                          |                  |                               |                   |                    |       |        |                   |          |
|   |          | E-mall                   | john.doe@unknow          | n.com                    |                  |                               |                   |                    |       |        |                   |          |
|   |          | User Attribute 1         |                          |                          |                  |                               |                   |                    |       |        |                   |          |
|   |          | User Attribute 2         |                          |                          |                  |                               |                   |                    |       |        |                   |          |
|   |          | User Attribute 3         |                          |                          |                  |                               |                   |                    |       |        | -                 |          |
|   |          | User Attribute 4         |                          |                          |                  | <ul> <li>"Login Na</li> </ul> | ame″              | will b             | e u   | sed    | for               |          |
|   |          | User Attribute 5         |                          |                          |                  |                               | End               | licor              | no    | rtal   | 25                |          |
|   |          | User Attribute 6         |                          |                          |                  |                               |                   | 0301               | ρu    | ια     | 43                |          |
|   |          | User Attribute 7         |                          |                          |                  | login                         |                   |                    |       |        |                   |          |
|   |          | User Attribute 8         |                          |                          |                  |                               | النبير د          | imna               | ct a  | all in | ser's             |          |
|   |          | User Attribute 9         |                          |                          |                  |                               |                   | inpa               |       |        | 301 3             | <b>,</b> |
|   |          | User Attribute 10        |                          |                          |                  | interactio                    | ns wi             | th the             | e So  | OP     |                   |          |
|   |          | Language                 | English                  | •                        |                  | e oliek op "9                 | Sava'             | 17                 |       |        |                   |          |
|   |          | Level                    | user 🔻                   | ]                        |                  |                               | Save              |                    |       |        |                   |          |
|   |          | Allowed from IP(s)       |                          |                          |                  |                               |                   |                    |       |        |                   |          |
|   |          | Receive                  | no 🔻                     |                          |                  |                               |                   |                    |       |        |                   |          |
|   |          | Source                   | SMP                      | ~                        |                  |                               |                   |                    |       |        |                   |          |
|   |          |                          |                          |                          |                  |                               |                   |                    |       |        |                   |          |
|   |          | Save Apply Cancel        |                          |                          |                  |                               |                   |                    |       |        |                   |          |
|   |          |                          |                          |                          |                  |                               |                   |                    |       |        |                   |          |

colt

Role of the User

- Go to menu "Directory Users"
- on the column "role" of the user created, click on "None" and choose a user role

|             |               |                       |                        |                    |             |                  | Users    |                   |                    |       |        |                                                                                                    |        |
|-------------|---------------|-----------------------|------------------------|--------------------|-------------|------------------|----------|-------------------|--------------------|-------|--------|----------------------------------------------------------------------------------------------------|--------|
|             | É             | Bulk Administration   |                        |                    |             |                  |          |                   |                    |       |        |                                                                                                    |        |
|             |               | << < Add > >> (       | Go to 1 🔻 Page         | :1 of 1 Records: 1 |             |                  |          |                   |                    |       |        |                                                                                                    |        |
|             |               | Hide Clear Login Name | Real Na                | me E-mail          |             | User Attribute 1 | Language | Reset<br>Password | Unlock<br>Password | Level | Role   | Receive<br>Alarms                                                                                                    | Source |
|             |               | Query john            |                        |                    |             |                  |          |                   |                    |       |        |                                                                                                    |        |
|             | c             | lear Current Que      | ery: (PMEtable0.userna | me LIKE ''John'')  |             |                  |          |                   |                    |       |        |                                                                                                    |        |
|             |               | 🍃 🚉 📕 🦉 John.doe@u    | nknown.com John De     | john.doe@          | unknown.com |                  | English  | reset             |                    | user  | (None) | n in the second second | SMP    |
|             |               | << < Add > >> (       | Go to 1 ▼ Page         | 1 of 1 Records: 1  |             |                  |          |                   |                    |       |        |                                                                                                    |        |
|             |               |                       |                        |                    |             | Q                |          |                   | Set User           | Role  |        |                                                                                                    |        |
|             |               |                       |                        |                    |             | (None            | )        |                   |                    |       |        |                                                                                                    |        |
|             |               |                       |                        |                    |             | Greer            |          |                   |                    |       | ·      |                                                                                                    |        |
| irst action | Second action | Personal Menu options | Important numbe        | s Security options | My groups   | O Purple         | 9        |                   |                    |       |        |                                                                                                    |        |
| )           | 0             | 0                     | ©                      | ©                  | ()<br>()    | O Red            |          |                   |                    |       |        |                                                                                                    |        |
|             | 0             | 0                     | 8                      | 8                  | 8           | Submit           |          |                   |                    |       |        |                                                                                                    |        |
|             | 8             | 0                     | 8                      | 8                  | 0           |                  |          |                   |                    |       |        |                                                                                                    |        |
|             | -             |                       |                        |                    |             |                  |          |                   |                    |       |        |                                                                                                    |        |

- remaks:

Blue 📀

Profile purple

Green 📀 Blue 📀

Red 📀

Status Change Forward s

O

0

· The manager cannot configure the parameter "When my assistant calls"

Profile Red

· The user & the manager can configure the parameter "When I'm on the phone"

## User's Extension

- Go to menu "Directory => Internal Directory"
- click on Add and fill in all useful information

| 9             | Director                                                        | ry .                                                             |                                       |                          |
|---------------|-----------------------------------------------------------------|------------------------------------------------------------------|---------------------------------------|--------------------------|
| Bulk Admir    | ilstration for profile 🔻 🔥 Hide template data 🛃 Advanced View 🔌 |                                                                  |                                       |                          |
| Save More     | Cancel                                                          |                                                                  |                                       |                          |
| SOP1          | 00027101 srv27101 (Fusion-DC1)                                  | Primary SOP for Active-Active or "(all)" to de<br>Active-Active) | efine the extension on every SOP (not |                          |
| SOP2          | 00027102 srv27102 (Fusion-DC2) V                                | Secondary SOP for Active-Active                                  |                                       |                          |
| Owner         | John.doe@unknown.com                                            | User who owns this extension. Needed for a                       |                                       |                          |
| Extension     | 1234                                                            |                                                                  | Mandatory Fie                         | <u>eld :</u>             |
| First Name    | John                                                            |                                                                  |                                       |                          |
| Last Name     | Doe                                                             |                                                                  | • SOP1 & 3                            | SOP2 (redundancy if any) |
| E-mall        | john.doe@unknown.com                                            |                                                                  | • owner · u                           | ised for Cloud UC End    |
| Mobile number | +32495123456                                                    |                                                                  |                                       |                          |
| Home number   |                                                                 |                                                                  | Userpon                               | lai                      |
| Site          | T                                                               |                                                                  | <ul> <li>Extension</li> </ul>         | 1                        |
| Department    | Sales                                                           |                                                                  | <ul> <li>First Nam</li> </ul>         | ne                       |
| Office        |                                                                 |                                                                  | Last Nam                              | le                       |
| Group         |                                                                 | Used for "Group pick-up"                                         |                                       |                          |
| Profile       | Template-User                                                   |                                                                  | • E-mail: (                           | ised by voice to email,  |
| Primary Phone | No Phone V                                                      |                                                                  | • Profile : "                         | TemplateUser"            |
| Secondary     | No Phone V                                                      |                                                                  | Drimory                               | Dhana taalaata fraa      |
| Phone         |                                                                 |                                                                  | Primary F                             | -none : select a free    |
| Save More     | Cancel                                                          |                                                                  | phone                                 |                          |

## Create a DDI

- Go to menu
   "Directory => Internal Directory"
- click on "Add"
- click on
   "Advanced
   View"

| 9             |                                                                      | Directory                                                                                            |
|---------------|----------------------------------------------------------------------|----------------------------------------------------------------------------------------------------|
|               | Bulk Administration for profile      Bulk Administration for profile | data 🔄 Advanced View 🔔 View Licenses 😫 My Extensions 🥁 FlexAdmin                                     |
| Sav           | e Apply Caneer                                                       |                                                                                                    |
| SOPI          | (all)                                                                | Primary SOP for Active-Active or "(all)" to define the extension on every SOP (not<br>Active-Active) |
| SOP2          | (none)                                                               | Secondary SOP for Active-Active                                                                      |
| Admin         | ▼                                                                    | User who manages this extension                                                                      |
| Owner         |                                                                      | User who owns this extension. Needed for applications                                                |
| Extension     | +3227929700                                                          | Only 3 fields :                                                                                      |
| First Name    |                                                                      |                                                                                                    |
| Last Name     |                                                                      | Extension : DDI (start with                                                                          |
| E-mail        |                                                                      |                                                                                                    |
| Mobile number |                                                                      | +countrycode)                                                                                        |
| Fax number    |                                                                      | <ul> <li>Context : IncomingNumberMapping</li> </ul>                                                  |
| Home number   |                                                                      | Drofile : Templete MenDDI Service                                                                    |
| Site          | •                                                                    |                                                                                                    |
| Department    |                                                                      | =                                                                                                    |
| Office        |                                                                      |                                                                                                    |
| Context       | IncomingNumberMapping <b>T</b>                                       |                                                                                                    |
| Group         | T                                                                    | Used for "Group pick-up"                                                                             |
| Profile       | Template-MapDDI.Service                                              |                                                                                                    |
| Admin pincode | 1234                                                                 | 4 digits pincode. The user pincode is usually set in profile parameters                              |
| Primary Phone | No Phone                                                             |                                                                                                    |
| Phone         | No Phone                                                             |                                                                                                    |
| Source        | SMP                                                                  |                                                                                                    |
| Visibility    | Visible <b>T</b>                                                     | Visibility in applications                                                                           |
| Sync to SOP   | 1                                                                    | 1 to synchronise the extension to the defined SOP's, 0 to not synchronise                            |
|               |                                                                      |                                                                                                    |
| Save Apply    | Cancel                                                               |                                                                                                    |

Assign DDI to an extension

- Go to menu "Directory => Internal Directory"
- click on the icon on the profile's column

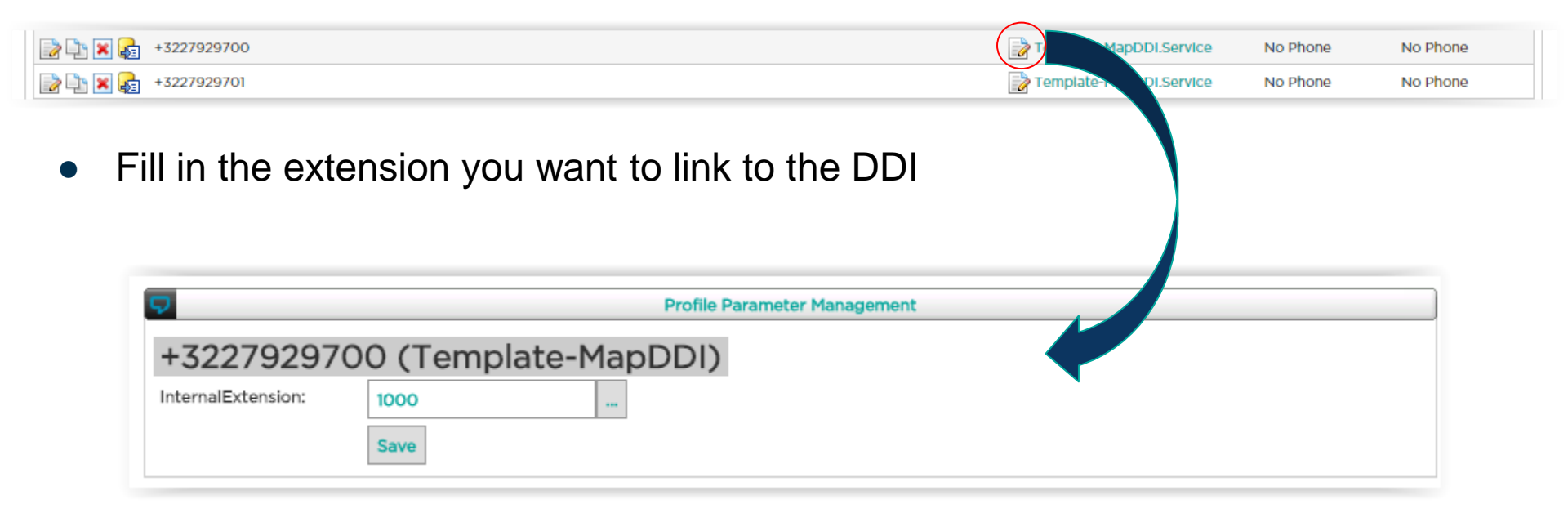

## How to configure Service Availability

## colt

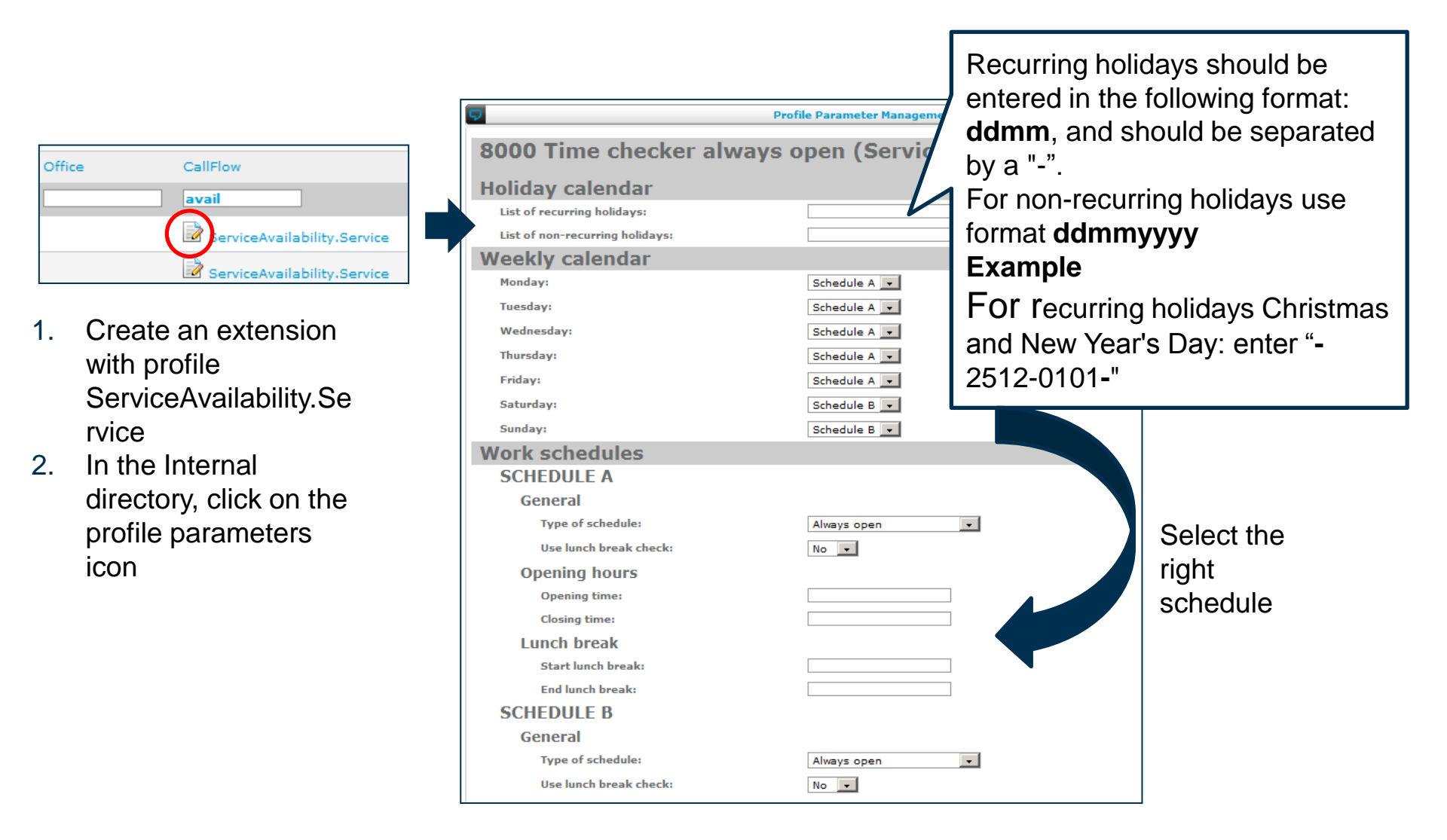

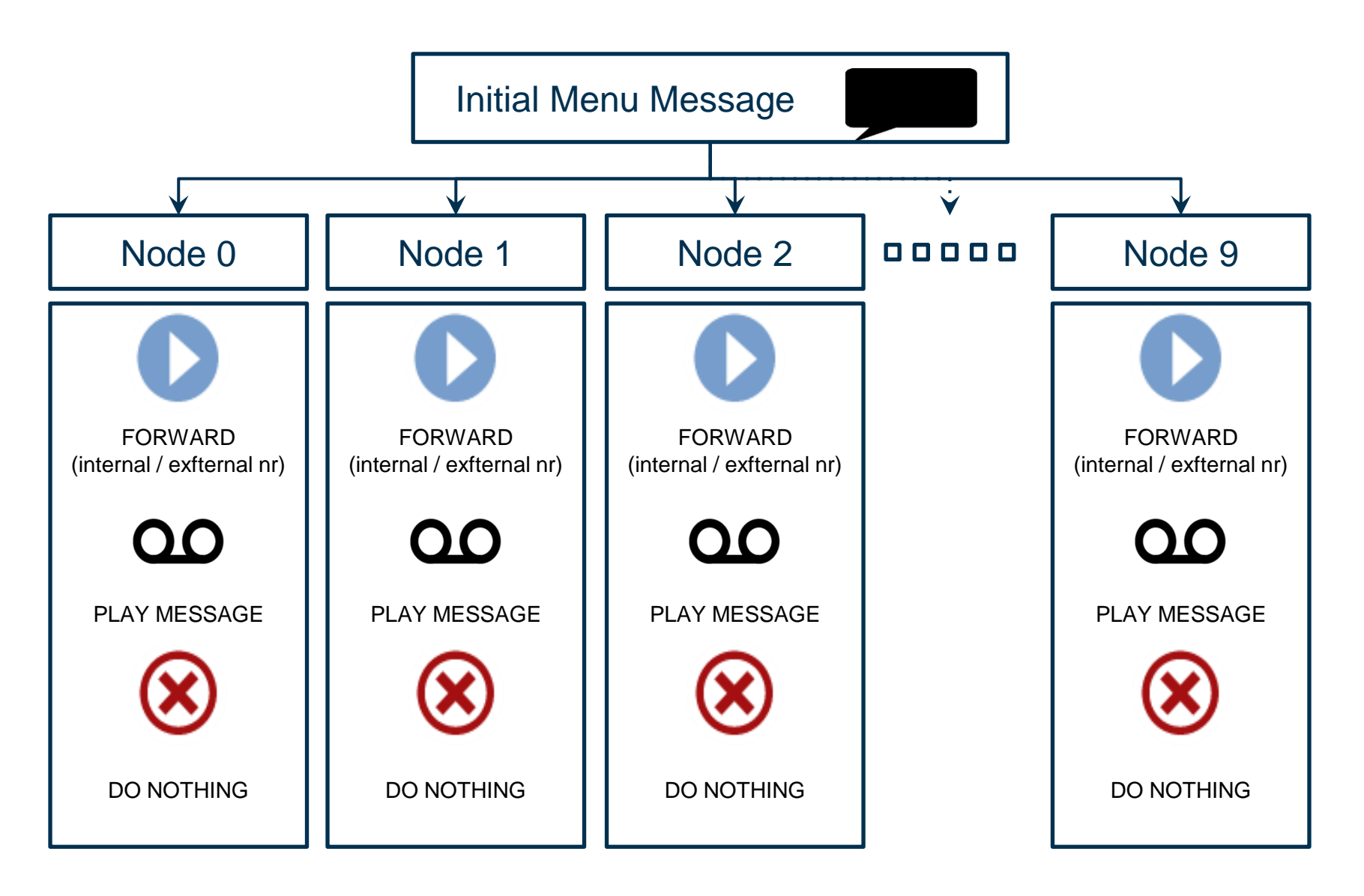

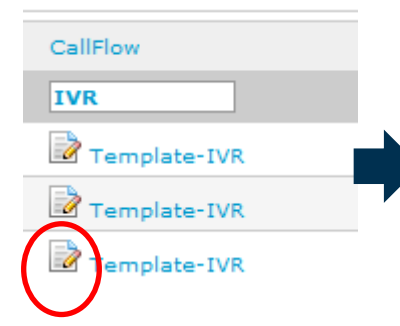

- Create an extension with the profile Template-IVR.Service
- 2. In the Internal directory, Click on the profile parameters icon
- 3. Fill in the different parameters

|                                   | Profile Parameter Management |                                              |
|-----------------------------------|------------------------------|----------------------------------------------|
| 1012 IVR (Template-IVR)           |                              | 2                                            |
| General settings                  |                              | _                                            |
| SECURITY SETTINGS                 |                              |                                              |
| Pincode *:                        |                              |                                              |
| REPEAT BEHAVIOR                   |                              |                                              |
| Number of times to play the menu: | 1 🔻                          |                                              |
| Time based routing                |                              | Ves/No – if Ves don't                        |
| Activated:                        | No 🛋                         | forget to create your                        |
| Extension:                        | Select Extension 🔻           | ovtonsion and add it                         |
| OUT OF OFFICE HOURS               |                              | in this field                                |
| Action:                           | Play a message 🔻             |                                              |
| Number to forward to:             |                              |                                              |
| DURING LUNCH                      |                              |                                              |
| Action:                           | Play a message 🔹             | Play a specific message 🔍                    |
| Number to forward to:             |                              | Play a specific message                      |
| DURING HOLIDAYS                   |                              | Send to voicemail                            |
| Action:                           | Play a message 🔻             |                                              |
| Number to forward to:             |                              |                                              |
| WHEN ABSENT                       |                              |                                              |
| Action:                           | Play a message 🔻             | For each node                                |
| Number to forward to:             |                              | Forward to a number (internal or external) - |
| First action                      |                              | Do nothing                                   |
| NODE 1                            |                              | Menu                                         |
| Action:                           | Call forward <b>V</b>        | Play a message without further action        |
| Number to forward to:             | 1005                         | 210/11                                       |
| NODE 2                            |                              |                                              |
| Action:                           | Call forward 🔻               |                                              |
| Number to forward to:             | 1002                         |                                              |
| NODE 3                            |                              |                                              |
| Action:                           | Call forward                 |                                              |
|                                   |                              |                                              |

How to record the initial menu message?

How to record a message for the nodes?

How to record an error

message?

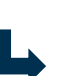

Error message will be played in case the end user makes a wrong selection

| Record IVR welcome message              | ##90* <ivr extension="">*1</ivr>              |
|-----------------------------------------|-----------------------------------------------|
| Record IVR holiday message              | ##90* <ivr extension="">*2</ivr>              |
| Record IVR outside office hours message | ##90* <ivr extension="">*3</ivr>              |
| Record IVR lunch message                | ##90* <ivr extension="">*4</ivr>              |
| Record IVR message                      | ##90* <ivr extension="">*5<node></node></ivr> |
| Record IVR no input                     | ##90* <ivr extension="">*6</ivr>              |
| Record IVR error message                | ##90* <ivr extension="">*7</ivr>              |

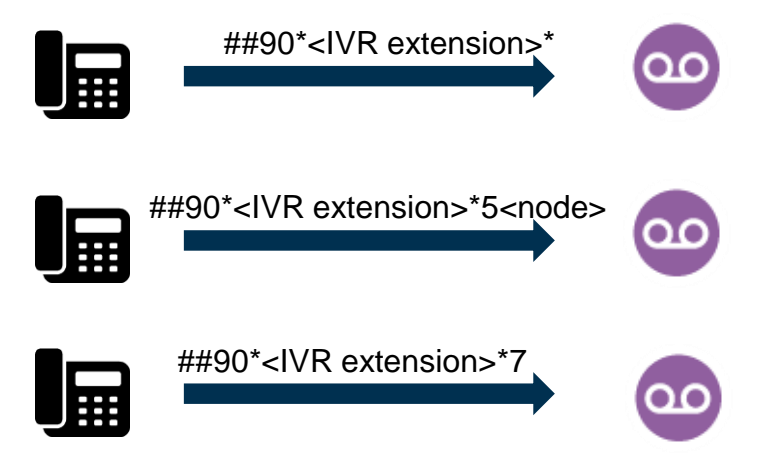

- Link conference room extension to virtual conference room
  - Possible to link multiple numbers to same conference room, e.g.: •
    - Number for internal use no pincode required
    - Number for external use pincode required
  - Up to 20 virtual conference rooms available !

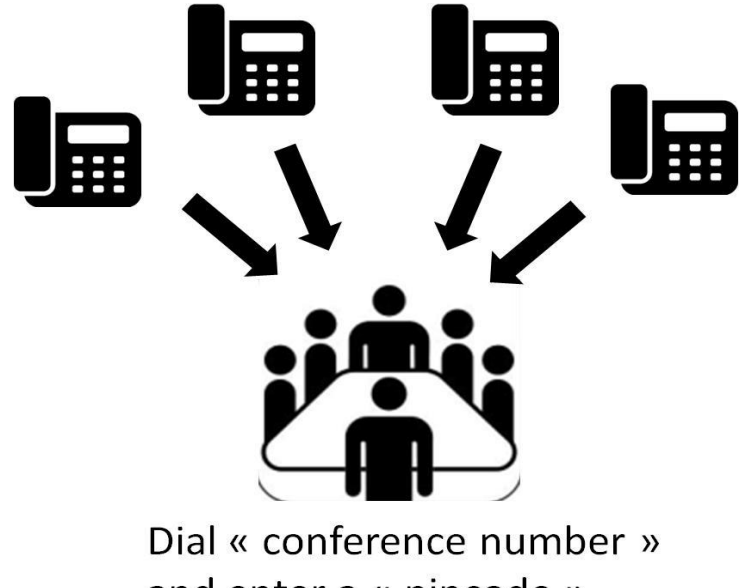

and enter a « pincode »

- Link conference room extension to virtual conference room
  - Possible to link multiple numbers to same conference room, e.g.:
    - Number for internal use no pincode required
    - Number for external use pincode required
  - Up to 20 virtual conference room profiles standard included !
- Pincode

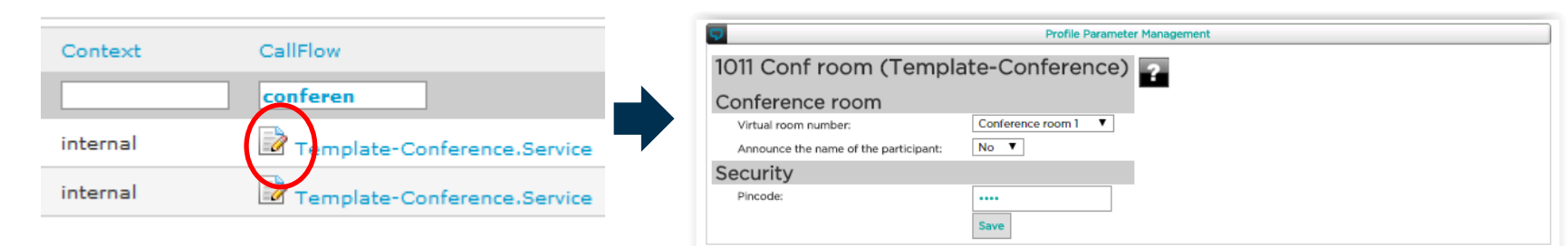

In the Internal directory Click on the profile parameters icon

- Create an extension with profile **template-CallQueuer**
- The firstname will be used to show on the phone that calls are for the group

firstname - <original name>

 If you want a "Time checker" (optional) you'll need to create another extension with profile ServiceAvailability

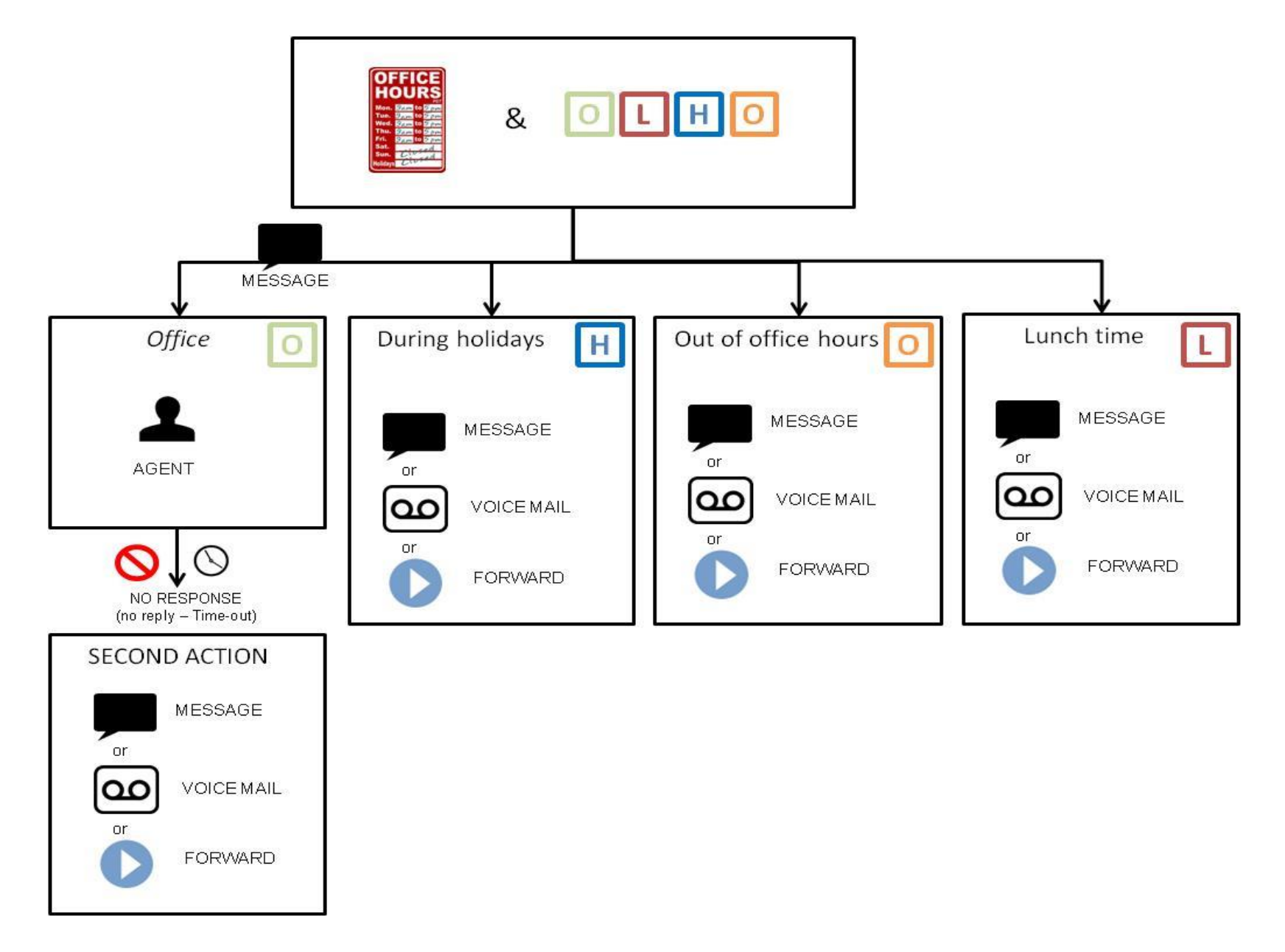

## Step 1. Create a Queue

| /                                 | 9                                  |                             | Man                                                                                                    | age Queue          |                   |       |        |
|-----------------------------------|------------------------------------|-----------------------------|----------------------------------------------------------------------------------------------------|--------------------|-------------------|-------|--------|
|                                   | Actions<br>Bulk Administration 🔌 V | iew Licenses                |                                                                                                    |                    |                   |       |        |
| ng Resources Reporting            | << < Add > >> Go                   | to 1 🔽                      | Page: 1 of 1 Records: 41                                                                                                    |                    |                   |       |        |
| → Rectory                         | Search Reso                        | ource ID                    | Description                                                                                                    |                    | Type / Ve         | rsion | Source |
| 📎 Hedia Links                     | AQAI                               | 00001                       | Group_Fleurus                                                                                                    |                    | Queue 2.3         | 1     | SMP    |
| 11 Queues                         |                                    | General Resource Parame     | iters                                                                                                    |                    | :                 | 1     | SMP    |
| Ausio Prompts                     | AQA                                | Resource Version            | Gueue 3.1.0 (early deployment)                                                                                                    |                    | :                 | 1     | SMP    |
| Music On Hold                     |                                    | Resource ID                 | AQA00001                                                                                                    |                    | :                 | 1     | SMP    |
| ion VSOPs Overty                  |                                    | SOP 1                       | 00027141 srv27141 (Fusion-DC1)                                                                                                    |                    | 1                 | 1     | SMP    |
| tion 🖳 Desktop Applications Wavre |                                    | Directory Identifier        | Select Extension                                                                                                    | T                  |                   |       |        |
| ik 🔍 Permissions Overijs          |                                    | Source 'Queue name          | SMP V                                                                                                    |                    |                   |       |        |
| rvice Algemeen                    |                                    | Music on hold               | (set in califiow)                                                                                                    |                    |                   |       |        |
|                                   |                                    | Ring strategy<br>Timers     | Member ringing time: Mer                                                                                                    | nber wrap up time: |                   |       |        |
|                                   |                                    | Retry                       |                                                                                                    |                    |                   |       |        |
|                                   |                                    | Weight<br>Permanent members | 0 T                                                                                                    | Selected           |                   |       |        |
|                                   |                                    |                             | 1000 (Fax ) - 5D5D0002                                                                                                    |                    | Move UP Move DOWN |       |        |
|                                   |                                    |                             | 1005 (Test Users) - SDX60001<br>1005 (Test Users) - SDX60005<br>1007 (Test Users) - SDX60007<br>8011 (An Last name 11) - SDX6001<br>SDP82000<br>SDP2000<br>SDP2000 |                    |                   |       |        |
|                                   | $\setminus$                        |                             | SDP42C000<br>SDP1Z000<br>SDP1Z000<br>SDP1Z000<br>SDP1Z000                                                                                                    |                    | *                 |       |        |
|                                   | N                                  |                             | Add >>                                                                                                    | << Remove          |                   |       |        |

## **Group Management – Call Queuer**

## colt

## Step 2. Configure the Queue

|                      | General Resource Paramete | rs                                                                                                    |                                                                                    |
|----------------------|---------------------------|----------------------------------------------------------------------------------------------------|------------------------------------------------------------------------------------|
|                      | Resource Version          | Queue 310 (early deployment)                                                                                                    |                                                                                    |
|                      | Resource version          | no templating this is a master resource                                                                                                    | Ring Strategies :                                                                  |
|                      | Resource ID               | AQA00001                                                                                                    | ringall (default): ring all available agents until one answers                     |
|                      | SOP 1                     | 00027141 srv27141 (Fusion-DC1)                                                                                                    | random: send randomly the call to any member                                       |
|                      | SOP 2                     | none 🔻                                                                                                    |                                                                                    |
|                      | Directory Identifier      | Select Extension                                                                                                    | rrmemory: take turns ringing each available interface for new incoming calls in    |
|                      | Source                    | SMP T                                                                                                    | the order they were added to the queue. The next phone will ring in case there     |
| Select the music-on- | 'Queue name               | FO                                                                                                    | is a new call, or because an agent did not answer the current call to be           |
| hold                 | Music on hold             | (set in califlow) ▼                                                                                                    | distributed. Last phone that rang is kept in memory. Every call to distribute will |
|                      | Ring strategy             | ringali 🔻                                                                                                    | go to the next agent.                                                              |
|                      | Timers                    | Member ringing time:                                                                                                    | leastrecent: ring agent which was least recently called by this queue              |
|                      | Retry                     |                                                                                                    |                                                                                    |
|                      | Weight                    | 0 •                                                                                                    | rewestcalls: send the call to member having handled the rewest amount of           |
|                      | Permanent members         | Available                                                                                                    | Calls                                                                              |
|                      | Permanent memoers         | Available  1000 (Fax ) - SDSD0002 1001 (Test Usert) - SDX60001 1002 (Test User2) - SDX60002 1003 (Test User3) - SDX60003 1004 (Test User4) - SDPH0001 1004 (Test User4) - SDPH0001 1004 (Test User5) - SDX60004 1005 (Test User5) - SDX60005 1006 (Test User5) - SDX60006 1007 (Test User5) - SDX60007 8011 (An Last name 11) - SDX6001 SDPAZ000 SDPAZ000 SDPHZ000 SDPHZ000 SDPHZ000 SDPJZ000 SDPJZ000 | Move UP<br>Move DOWN                                                               |
|                      |                           | Add >>                                                                                                    | << Remove                                                                          |

## Step 3. Configure agent in Queue

|                              | Permanent members                                                                                                    | Dynamic login feature                                                                                                    |
|------------------------------|----------------------------------------------------------------------------------------------------|----------------------------------------------------------------------------------------------------|
| How to setup?                | Define agents phones as permanent members in the queue resource                                                                          | Configure the queue as first, second or<br>third group in the user's profile<br>parameters, section "My queues" (admin<br>only)          |
| Member priority<br>(penalty) | You can choose in which order the<br>members will be called in their profile<br>parameters. Lowest penalty are called<br>first (1 to 10) | You can choose in which order the<br>members will be called in their profile<br>parameters. Lowest penalty are called<br>first (1 to 10) |
| How to login/logout?         | Always logged in, even if user modifies<br>his intentional status                                                                        | Login/logout when change intentional<br>status, section "My Queues" in user's<br>profile parameters (admin only)                         |

## Step 4. Configure the Call Queuer

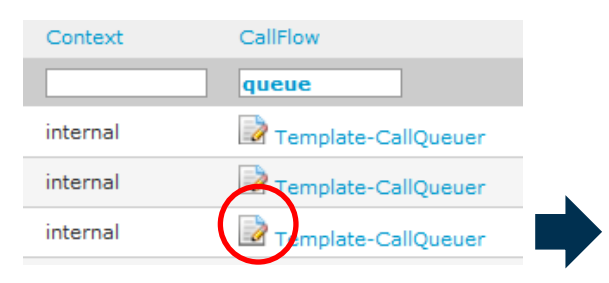

- Create an extension with profile « Template-CallQueuer »
- 2. In the Internal directory, Click on the profile parameters icon

| Profile f                                                               | Parameter Management                                                       |
|-------------------------------------------------------------------------|----------------------------------------------------------------------------|
| 1103 Sales (Template-CallQueuer)                                        | 2                                                                          |
| General settings                                                        |                                                                            |
| SECURITY SETTINGS                                                       |                                                                            |
| Pincode *:                                                              |                                                                            |
| WHEN NO AGENTS ARE AVAILABLE                                            |                                                                            |
| Action:                                                                 | Play a message                                                             |
| Number to forward to:                                                   |                                                                            |
| Time based routing                                                      |                                                                            |
| Activated:                                                              | Yes 🔻                                                                      |
| Extension:                                                              | Select Extension 🔻                                                         |
| OUT OF OFFICE HOURS                                                     |                                                                            |
| Action:                                                                 | Play a message V Yes/INO – IT Yes don't                                    |
| Number to forward to:                                                   | forget to create your                                                      |
| DURING LUNCH                                                            | extension and add it                                                       |
| Action:                                                                 | Play a message V in this field Sun Civid                                   |
| Number to forward to:                                                   |                                                                            |
| DURING HOLIDAYS                                                         |                                                                            |
| Action:                                                                 | Play a message                                                             |
| Number to forward to:                                                   | Queue to be created via                                                    |
| WHEN ABSENT                                                             |                                                                            |
| Action:                                                                 | Play a message                                                             |
| Number to forward to:                                                   | (see next slide)                                                           |
| First action                                                            |                                                                            |
| Play welcome message:                                                   | No V                                                                       |
| Queue:                                                                  | AQA00004 (S)                                                               |
| Display name:                                                           | Sales                                                                      |
| Polycom based net.Console:                                              | No Y                                                                       |
| Ring time:                                                              | 10 seconds V First and                                                     |
| While waiting:                                                          |                                                                            |
| Second action                                                           | second action                                                              |
| WHEN TIMEOUT                                                            |                                                                            |
| Action:                                                                 | Call forward 🔻                                                             |
| Number to forward to:                                                   | 1101                                                                       |
|                                                                         |                                                                            |
| * The value of this parameter on the SOP prevails on the value from the | the SMP. The displayed value is taken from the SOP, when pressing save the |
| value will be pushed directly to the SOP database.                      |                                                                            |
|                                                                         |                                                                            |
|                                                                         | Save                                                                       |
|                                                                         |                                                                            |

## Step 5. Configure the Call Queuer

How to record the welcome message ?

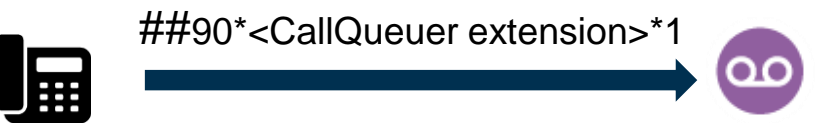

#### Other Records

Record CallQueuer welcome message Record CallQueuer holiday message Record CallQueuer outside office hours message Record CallQueuer lunch message Record CallQueuer no answer message Record CallQueuer no agents

##90\*<!CallQueuer extension> \*1
##90\*<!CallQueuer extension> \*2
##90\*<!CallQueuer extension> \*3
##90\*<!CallQueuer extension> \*4
##90\*<!CallQueuer extension> \*8
##90\*<!CallQueuer extension> \*9

## Note : How to change the Configure the Call Queuer

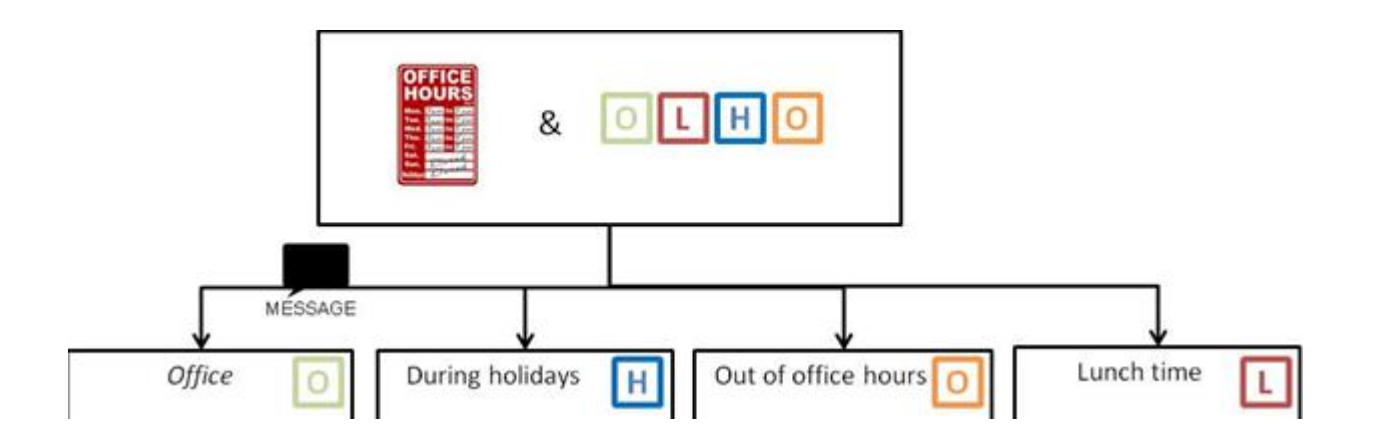

You can also change the status "manually" to Office, OutOfOffice, Lunch or Holiday.

Status can be changed

 $\Rightarrow$  on the SMP

 $\Rightarrow$  by calling ##71<callqueur\_ext> (pincode of the Call Queuer extension will be requested).

Note : Voice mail of a Group (Call Queuer - valid al

By default message following Voicemail prompt is played : « The person with extension xxxx is unavalable »

How to record the voicemail prompt?

Use shortcode « Consult voicemail of other extension »

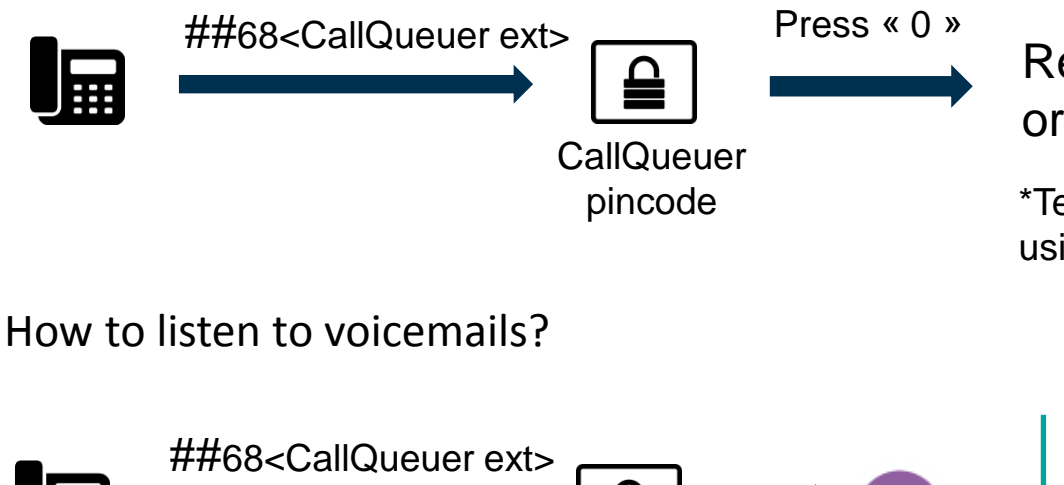

CallQueuer pincode Record the Standard message: 1 or record a Temporary message\*: 4

\*Temporary message can be removed using Option 4 + option 2

> Voicemails are also sent to the e-mail address configured for the CallQueuer extension

The following is needed to configure Cloud UC Softphone End User portal:

- a user
- an extension
- Link the user with the extension within the internal directory
- an URL that is linked towards the Cloud UC webpage (\*.clouduc.colt.net - please contact Colt for this step).

The URL will redirect to the customer's SOP.

## Attention :

- Active-active is not supported by Cloud UC Softphone portal.
- Having more than one extension with the same owner is not supported

## **Other Profiles**

## 1) Template-ShortNumber.service :

 you can configure an extension which is automatically redirected to his « home number »

| Profile                      |  |               |                              |   |
|------------------------------|--|---------------|------------------------------|---|
|                              |  | Mobile number |                              |   |
|                              |  | Home number   | +3221234567                  |   |
|                              |  | Site          | T                            |   |
| Template-ShortNumber.Service |  | Department    |                              |   |
|                              |  | Office        |                              |   |
|                              |  | Group         | ¥                            |   |
|                              |  | Profile       | Template-ShortNumber.Service | V |

## **Other Profiles**

## 2) template-virtualfax.service :

• The virtual fax allows you to receive faxes in PDF format in your mailbox. Configure the e-mail address where the fax should be send to in the e-mail field of the extension. Keep in mind following requirements:

- The mail server should be configured
- The fax server should be configured

## 3) template-fax.service (T.38)

- •T.38 is the preferred way of configuring your fax devices.
- Faxes can still be connected to an FXS card on the SOP, but this is discouraged (due to increased complexity and price)

• Every ATA box that is used to connect a fax device, should be configured in a special restriction group. Have a look at the installation guide for more information

•In case of a cluster environment, the ATA box should always be connected to the SOP that initially receives the fax. Have a look at the installation guide for more information

colt

# Thank your time